Pennsylvania's Unified Judicial System Web Portal

# Create a Microsoft Outlook Rule for GTS Notifications

#### To complete this process, you must:

(1) subscribe to GTS notifications and (2) have received at least one e-mail notification type (ex. Report Due, Report Overdue, Inventory Report Submitted, etc.) that you no longer want delivered to your inbox. These steps have no effect on the notifications available through your GTS Dashboard.

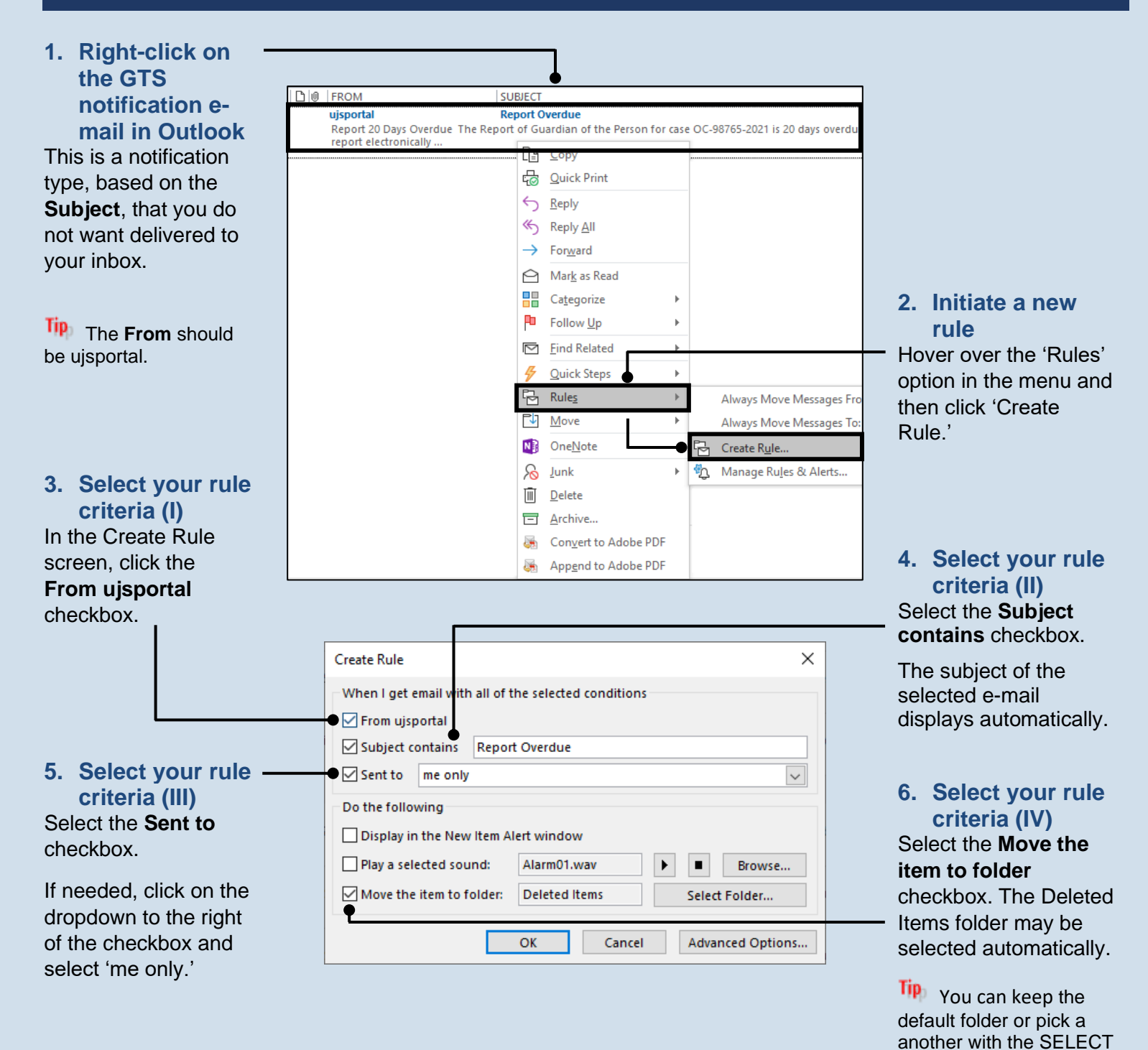

FOLDER button.

GTS

## Create a Microsoft Outlook Rule for GTS Notifications

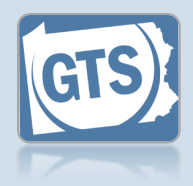

#### 7. Click the ADVANCED OPTIONS button

| FD     | Create Rule X                                                                                                    |  |
|--------|----------------------------------------------------------------------------------------------------|--|
| button | When I get email with all of the selected conditions      Image: From ujsportal      Image: Subject contains      Report Overdue      Image: Sent to image: Sent to image: Sen |  |
|        |                                                                                                    |  |

### 9. Open the Search Text popup

In the Rules Wizard screen, within the Step 2 box, click on the subject name of the email you used to start the rule.

| n | Rules Wizard X                                                                                                    |
|---|----------------------------------------------------------------------------------------------------|
|   | Which condition(s) do you want to check?                                                                                                    |
|   | Step 1: Select condition(s)                                                                                                    |
|   | sent only to me                                                                                                    |
|   | ✓ from uisportal                                                                                                    |
| · | with Report Overdue in the subject                                                                                                    |
|   | sent to PACMS Bulletins                                                                                                    |
|   | with Report Overdue in the subject or body                                                                                                    |
|   | through the specified account                                                                                                    |
|   | where my name is in the To box                                                                                                    |
|   | marked as importance                                                                                                    |
|   | marked as <u>sensitivity</u>                                                                                                    |
|   | flagged for <u>action</u>                                                                                                    |
|   | where my name is in the Cc box                                                                                                    |
|   | where my name is in the To or Cc box                                                                                                    |
|   | where my name is not in the To box                                                                                                    |
|   | with <u>specific words</u> in the body                                                                                                    |
|   | with <u>specific words</u> in the message header                                                                                                    |
|   | with specific words in the recipient's address                                                                                                    |
|   | with <u>specific words</u> in the sender's address                                                                                                    |
|   | assigned to <u>category</u> category                                                                                                    |
|   | Step 2: Edit the rule description (click an underlined value)                                                                                                    |
|   | Apply this rule after the message arrives                                                                                                    |
|   | sent only to me                                                                                                    |
|   | and from ujsportal                                                                                                    |
|   | and with Report Overdue in the subject                                                                                                    |
|   | move it to the <u>Deleted Items</u> folder                                                                                                    |
|   | and stop processing more rules                                                                                                    |
|   |                                                                                                    |
|   |                                                                                                    |
|   |                                                                                                    |
|   | Cancel < Back Next > Finish                                                                                                    |
|   |                                                                                                    |
|   |                                                                                                    |
|   |                                                                                                    |
|   |                                                                                                    |
|   | Search Text X                                                                                                    |
|   |                                                                                                    |
|   | Specify word: or phrases to search for in the subject:                                                                                                    |
|   | Report Due                                                                                                    |
|   | Search list                                                                                                    |
|   | Description in the second second seco |
|   | Keport Overdue"                                                                                                    |
|   |                                                                                                    |
|   | Remove                                                                                                    |

ОК

Cancel

# 8. Do you want to add to the rule?

If you want to create a rule for the selected GTS notification type only, proceed to Step 12.

If there are other GTS notifications types you want to add to the rule, proceed to the next step.

# 10. Enter another notification type

In the Search Text popup, click in the blank box, enter one of the following notification types, and click the ADD button.

- Report Due
- Report Overdue
- Inventory Report Submitted
- Report of Guardian of the Person Submitted
- Report of Guardian of the Estate Submitted
- Death Notice
  Participant Match
  Notification

Repeat this step, as needed, until you add all the notification types you don't want delivered to your inbox.

## Create a Microsoft Outlook Rule for GTS Notifications

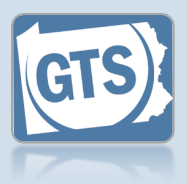

## 11. Click the OK button

| <b>DK</b> | Search Text                                            | ×      |
|-----------|--------------------------------------------------------|--------|
|           | Specify words or phrases to search for in the subject: |        |
|           |                                                        | Add    |
|           | Search list:                                           |        |
|           | "Report Overdue" or<br>"Report Due"                    |        |
|           |                                                        | Remove |
|           |                                                        |        |
|           | OK                                                     | Cancel |
|           | OK I                                                   | Cancer |

| Step 2: Edit the rule description (click an underlined value)                                                                                                    |  |  |  |  |  |  |
|----------------------------------------------------------------------------------------------------|--|--|--|--|--|--|
| Apply this rule after the message arrives<br>sent only to me<br>and from <u>ujsportal</u><br>and with <u>'Report Overdue' or 'Report Due'</u> in the subject<br>move it to the <u>Deleted Items</u> folder<br>and stop processing more rules |  |  |  |  |  |  |
| Cancel < Back Next > Finish                                                                                                    |  |  |  |  |  |  |

#### 12. Proceed to the final page of the wizard In the Rules Wizard screen, click the NEXT button until the final page of the wizard displays.

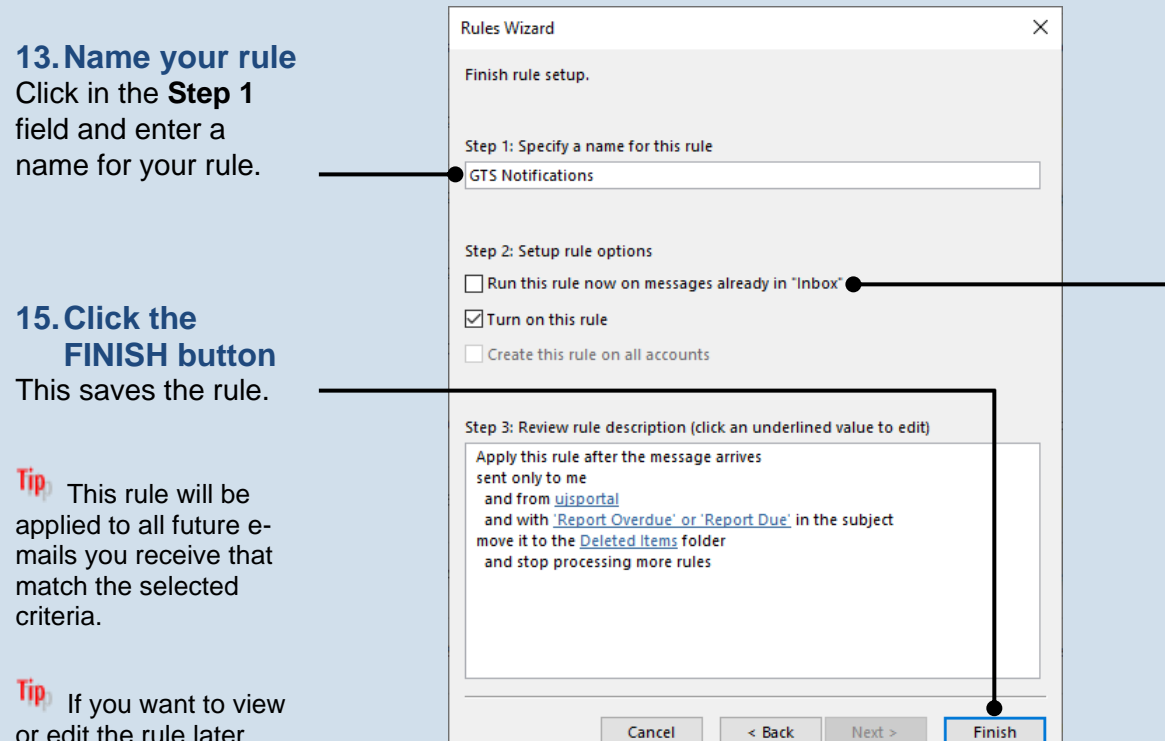

Under Step 2, select the **Run this rule now...** checkbox if you want to run the rule for any applicable e-mails in your inbox.

This will run after you click FINISH.

14. (Optional) Run the rule?

If you want to view or edit the rule later, click on the File tab in the ribbon and click the MANAGE RULES & ALERTS button.